## 教育部学籍在线验证报告申请方法

1、进入学信网官网

百度一下,进入学信网官网,如下图所示

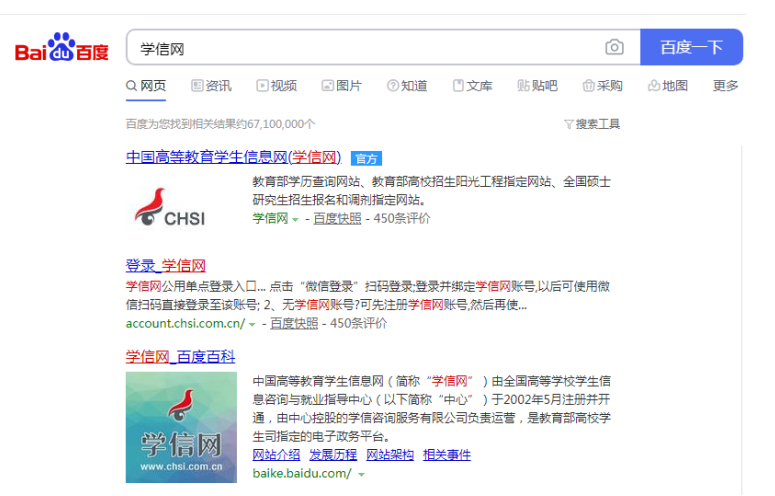

2、找到学信档案一栏,选择登录

|                                                                       |                | 要闻                                             | 要前 更多新闻 + 型記会 両部门: 录取通知书原则上坚持 "本人当面活版" 2020電音: 旧光電考照功访试   全期電気名単 学現電話 2020年電音素取口程及近晶志原时间 |                                                       |  |  |
|-----------------------------------------------------------------------|----------------|------------------------------------------------|------------------------------------------------------------------------------------------|-------------------------------------------------------|--|--|
| ß                                                                     | 开平台            | 两部门: 录取通知<br>2020高考: 阳光离<br>2020年7             |                                                                                          |                                                       |  |  |
|                                                                       |                |                                                | 关于网传学信网近期修改学历查询方式的声明<br>查询本人学尊学历程方法<br>公告   学信网招聘   新闻《相片   【新闻】                         |                                                       |  |  |
| 务                                                                     |                |                                                |                                                                                          | 学信档案                                                  |  |  |
| i ABS                                                                 | 自 申请派明<br>书题认; | 学籍学历认证<br>等款育学镜/学历电子认证、学历<br>正。                | <b>出国教育背景信息服务</b><br>针对境外高校招生和学生申请出国留字而<br>提供的国内教育背景调查信息服务。                              | 免费查询本人学籍学历信息<br>申请在线验证报告<br>应届毕业生可校对本人学历题<br>登录 注册    |  |  |
| 学籍查询         学历查询         軟育部           新生学籍         本人查询         軟育部 |                | I部学历证书电子注册备案表<br>I部学籍在线验证报告                    | 中等較育学历<br>高等学校学生成绩                                                                       | 在线验证报告                                                |  |  |
|                                                                       | 报告             | 於招   特点   如何申请<br>II高等教育学历认证报告                 | 普通電等学校招生全国统一考试成绩<br>中等学校学生成绩<br>普通弯中学业水平考试(会考)成绩                                         | 清输入在线验证码                                              |  |  |
|                                                                       | 中國代明           | 1分組   特点   如何申請<br>11電等数育学历い证报告<br>11肌构   如何申请 | #<br>#                                                                                   | 通風等李校招生全國統一者成成領<br>等学校学生成绩<br>通應中学业水平考试(会考)成绩<br>1间由请 |  |  |

3、登录学信网账号,没有账号的需要注册

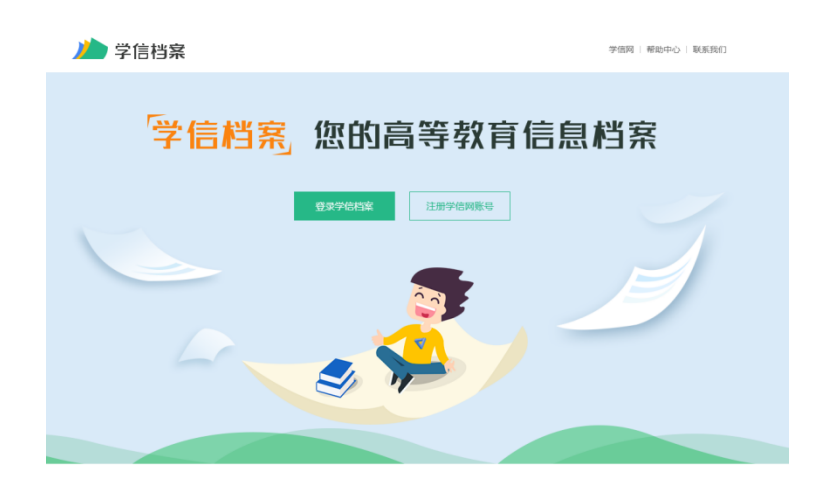

4、登录方式有手机号、身份证号码、邮箱还可以微信和支付宝登录

| <ul> <li>▲ 手机号/身份证号/邮箱</li> <li>중 密码</li> <li>登 录</li> <li>找回用户名 找回密码</li> <li>注册</li> <li>③ 微信登录</li> <li>④ 支付宝登录</li> </ul> | 登录               |
|----------------------------------------------------------------------------------------------------|------------------|
| <ul> <li>● 密码</li> <li>登录</li> <li>找回用户名 找回密码</li> <li>注册</li> <li>③ 微信登录</li> <li>③ 支付宝登录</li> </ul>                         | ▲ 手机号/身份证号/邮箱    |
| 登录       找回用户名 找回密码     注册                                                                                                    | ₽ 密码             |
|                                                                                                    | 登录               |
| 微信登录 (次) 支付宝登录                                                                                                    | 找回用户名 找回密码 注     |
|                                                                                                    | 📀 微信登录 🛛 👌 支付宝登录 |

5、登录账号之后选择在线验证报告,选择申请

| - 2 p                  | -                                       | 高校学生跟踪调查问卷                     |                              |                            |  |  |  |  |
|------------------------|-----------------------------------------|--------------------------------|------------------------------|----------------------------|--|--|--|--|
| 高等救育信息<br>学籍 学历        | <b>之</b><br>在线验证报告<br>查看 申请             | ■<br>学历认证与成绩验证<br>查看           | (1)<br>留学报告传输<br>查看 发送报告 翻译件 | 上<br>毕业证书图像校对<br>校对        |  |  |  |  |
| offer<br>然业<br>求职招聘    | <ul> <li>学校満意度</li> <li>参与投票</li> </ul> | <b>で</b><br>个人測評<br>进入         | <b>次</b><br>信息核査确认<br>宣吾     |                            |  |  |  |  |
| 你想求职吗?这里               | 有适合你的职位                                 |                                |                              | 换一批   更多                   |  |  |  |  |
| 地图软件客<br>3.0K-5.0K /   | 服包住月薪<br>专科及以上                          | 高薪在线电话客服(<br>5.0K-8.0K / 专科及以_ | 常<br>E 售版<br>5.01            | 后服务技术员<br><-10.0K / 专科及以上  |  |  |  |  |
| 中公-学习2<br>5.0K-10.0K / | 5词师<br>· 专科及以上                          | 运营实习生<br>1.0K-5.0K / 专科及以      | E 🚺 🕅                        | 各内容运营实习生<br><-2.0K / 专科及以上 |  |  |  |  |

6、选择教育部学籍在线认证报告,单击查看按钮

| 教育部学籍在线验证报告                                                                                                    | 教育部学历证书电子注册备案表                                                                                                    |
|----------------------------------------------------------------------------------------------------|----------------------------------------------------------------------------------------------------|
| 《教育部学籍在线验证报告》是依据《高等学校学生学籍学历电子注册办<br>法》(教学[2014]11号)为学生本人提供的学籍注册信息网上查询验证服务。                                                                    | 《教育部学历证书电子注册备案表》是依据《高等学校学生学譜学历电子注册办法》(教学[2014]11号)对学生本人提供的学历注册信息网上查询验(<br>服务。                                                   |
| 古石                                                                                                    | 香香                                                                                                    |
|                                                                                                    |                                                                                                    |
| ◎ 报告介绍                                                                                                    |                                                                                                    |
| 报告介绍<br>为满足求职招聘、派遣接收、升学(考研、专升本)、出国留学、干部任先、职<br>的考辑、学历、招生录取等相关信息提供在线验证报告,如:(教育部学历证书<br>证功能,报告持有人登录网站在线验证页面,输入在线验证码即句是需验证报告<br>验证有效期内多次打印。多次验证. | 2-14<br>称评金。值用评位等领域的需要,学值网依托全面高等教育学生值息数据库,对学生<br>电子注册备案表)、《教育部学籍在线验证报告》等。验证报告由学值网提供在线验<br>内容。报告中的信息也可通过扫描二编验证税进行验证或手机上网再验证。报告可在 |

7、本人身份核验,有三种方式通常选择第三种方式,输入就读学校和毕业学校就可以了

| 心学信档案 | 首页 高等教育信息                                 | 在线验证报告 | 学历认证与成绩验证        | 国际合作申请 | 调查/投票      | 职业测评        | SCAF | ⑧ 个人中心 * |                |
|-------|-------------------------------------------|--------|------------------|--------|------------|-------------|------|----------|----------------|
|       |                                           | 2      | 本人身份核验           |        |            |             |      |          | <b>愛</b><br>学信 |
|       | 为国際認的信息安全,请选择一种方式进行核管,转给推过后才能曾整本人的学籍学历信息。 |        |                  |        |            |             |      |          |                |
| 使用学信网 | And 1<br>App通过人像比对                        | 上传4    | かれ2<br>(大身份证相关照片 | 输      | か<br>入就读或毕 | 13<br>业的学校名 | 除    |          |                |
| 进行    | 头人恢复                                      |        | 甲请头入极短           | 输      | 入就读或毕业     | 的学校名称       |      |          |                |
| ź     | 5验证                                       |        | 去验证              |        | 验          | Œ           |      |          |                |
|       |                                           |        |                  |        |            |             |      |          |                |

8、选择申请就可以了

| ルト学信档案            |          |            |                 |        |    |         |    |              |
|-------------------|----------|------------|-----------------|--------|----|---------|----|--------------|
| 首页 <b>高等字籍</b> 高导 | 呼伤       |            |                 |        |    |         |    |              |
| 桥士吉林大学-石油         | IGH AIME |            | 这"专未申请该学籍<br>申请 | 在线验证报告 |    |         |    | y<br>y<br>au |
| 本科-东北林业大学         | 森林工程     |            |                 |        |    |         |    |              |
| 在线验证码             | 语种       | 有效期        | 状态              |        | 操作 |         |    |              |
| 540459478341      | 中文       | 2018-11-15 | 失效              |        | 查看 | 延长验证有效期 | 美國 |              |
|                   |          |            |                 |        |    |         |    |              |

9、继续选择申请

|      | 学信档案             |   |       | 在线验证报告  |              |         |  |   |   |                       |
|------|------------------|---|-------|---------|--------------|---------|--|---|---|-----------------------|
| 首页   | <b>等学籍 高等学</b> 历 |   |       |         |              |         |  |   |   |                       |
| 在线验证 | 报告 > 高等学籍 > 申请报常 | 5 |       | 申请《教育   | 部学籍在线验证报告    | 5)      |  |   |   | <b>愛</b><br>学信<br>机器人 |
| 申请   | <b></b>          |   |       |         |              |         |  |   |   |                       |
| 设置在  | 线验证报告有效期 30天     |   | 1 + 月 | 您可在报告到罪 | 前一个月内或到期后,来建 | 长验证有效期。 |  | Ę | 睛 |                       |

10、单击如方框所示的保存和下载按钮就可以打印和保存教育部学籍在线验证报告

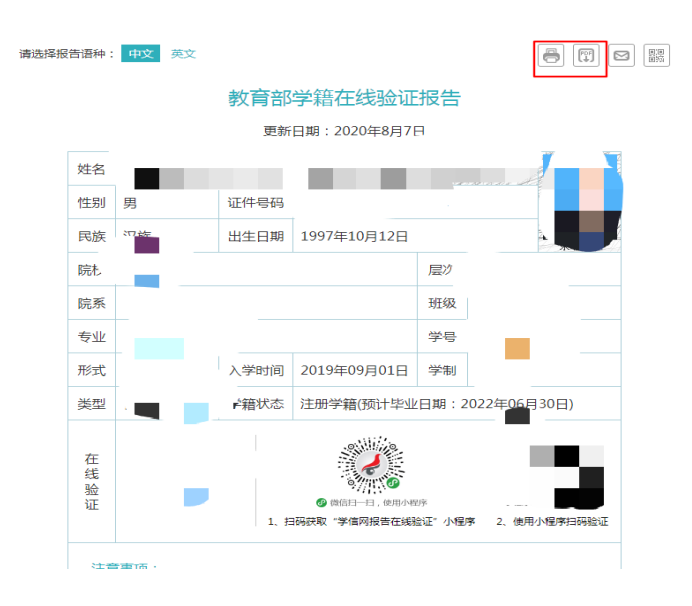